## Fixing your FortiClient VPN connection

Please follow the below steps to reset your VPN connection to access online library.

1. Double click on the FortiClient VPN icon on your desktop to launch it.

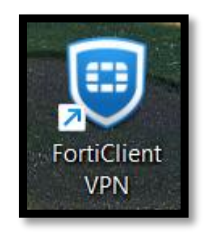

2. On your home page, click on the icon to the right of the VPN Name indicated by three small horizontal lines, and now click on 'Delete the selected connection'. This process is indicated below using arrows and their respective order.

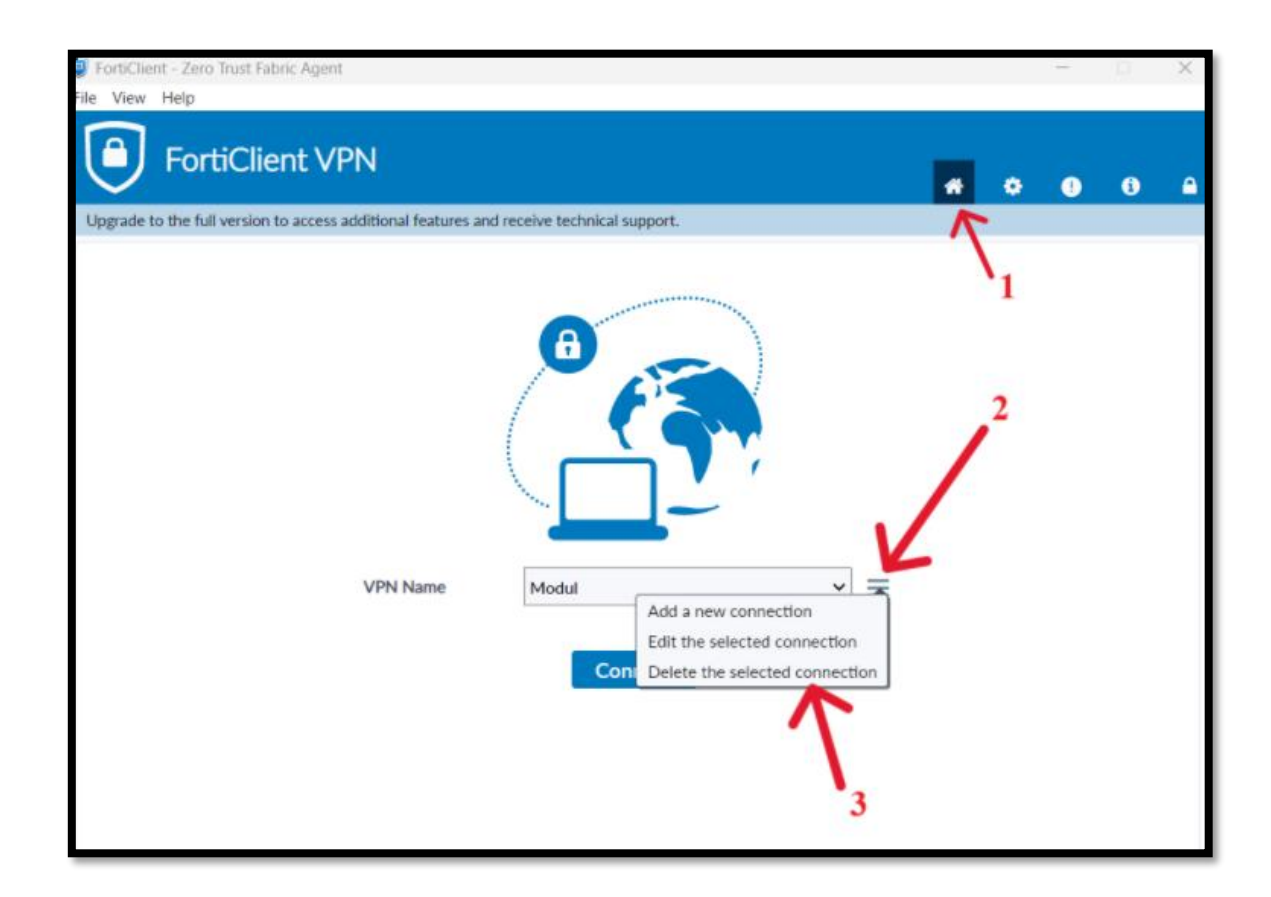

3. The below pop-up window will appear. Select the 'Yes' option.

| FortiClient - Zero Tru<br>File View Help | ust Fabric                                                                               | Agent  |                                                                                                    |                              |   |   | - |   | × |
|------------------------------------------|------------------------------------------------------------------------------------------|--------|----------------------------------------------------------------------------------------------------|------------------------------|---|---|---|---|---|
| Fortio                                   | Clien                                                                                    | t VPN  |                                                                                                    |                              | * | ¢ | • | • |   |
| Upgrade to the full ve                   | Upgrade to the full version to access additional features and receive technical support. |        |                                                                                                    |                              |   |   |   |   |   |
|                                          |                                                                                          | Delete | A                                                                                                    |                              |   | × |   |   |   |
|                                          |                                                                                          | VPIXIX | Do you really want to delete this connect<br>Yes No<br>Add a new connect<br>Edit the selected con<br>Con Delete the selected | on<br>nnection<br>connection |   |   |   |   |   |

4. Now click on the little lock symbol at the top right corner of your screen.

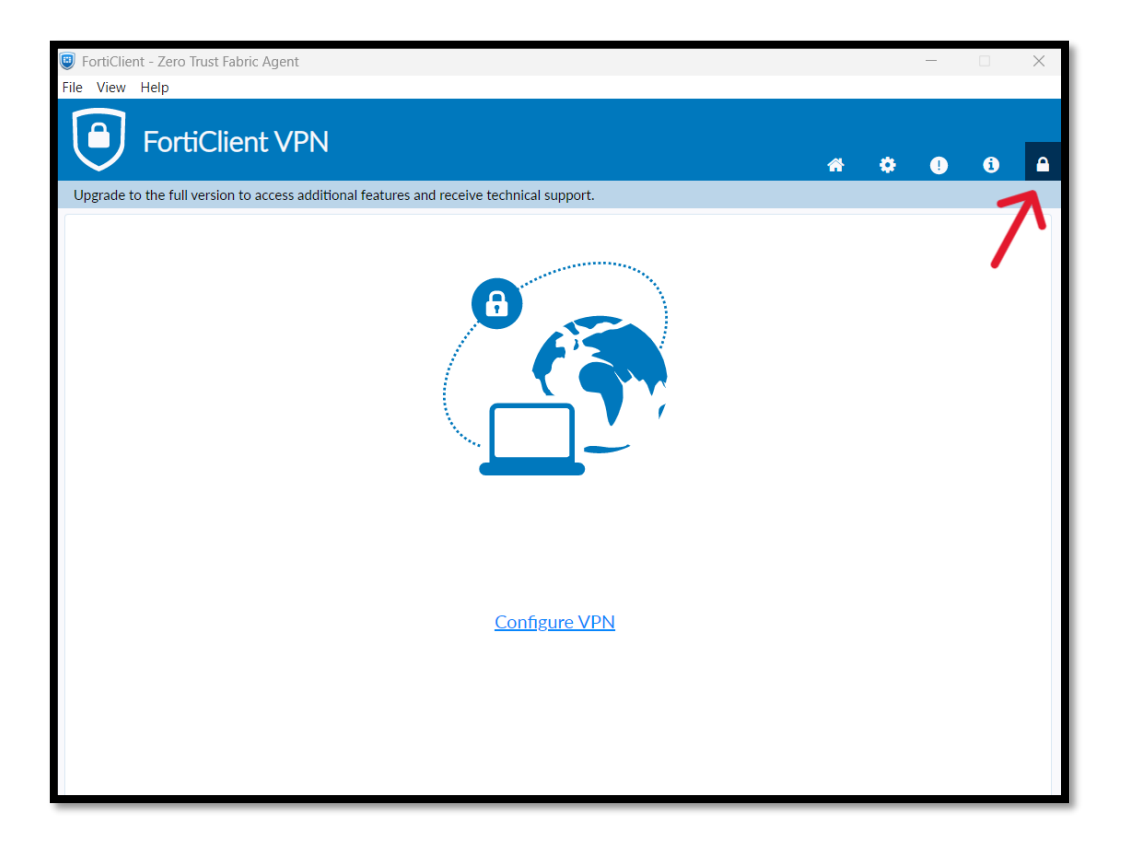

5. When the application prompts this window, click on 'Yes'.

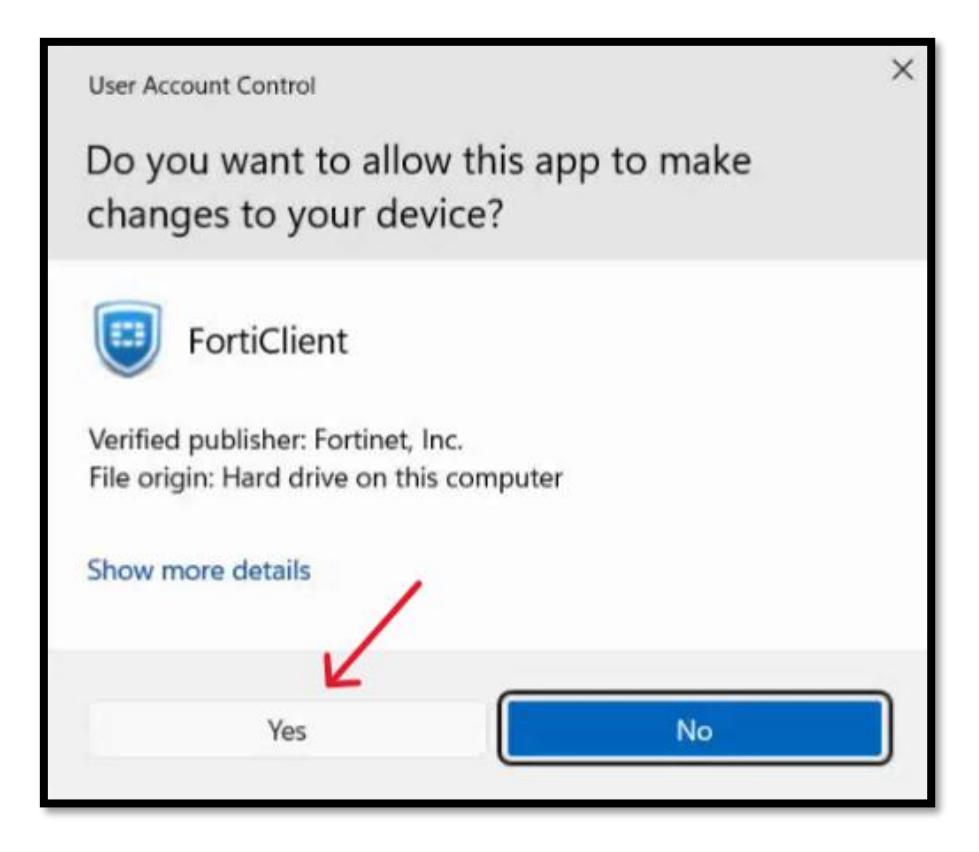

6. Now, click on the settings button provided on the top ribbon of your screen.

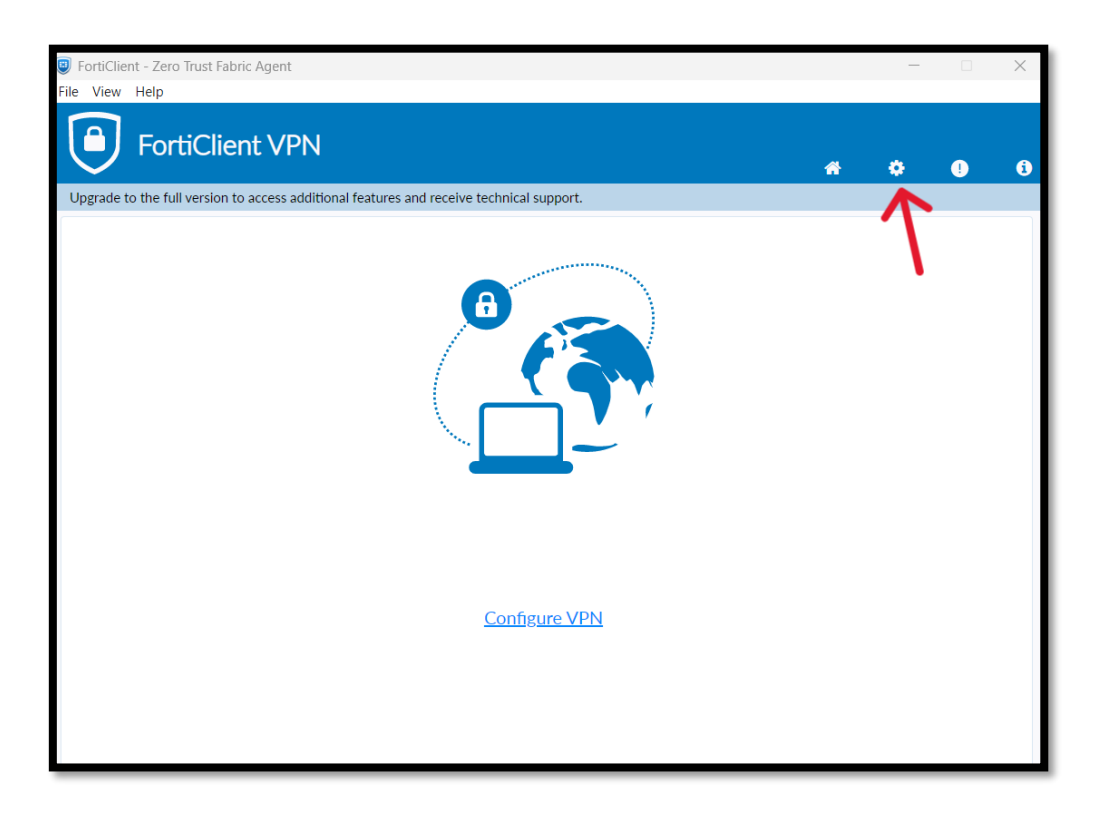

## 7. Here, click on 'Restore'.

| File View Help     FortiClient VPN     Upgrade to the full version to access additional features and receive technical support.     - System   Backup or restore a configuration   Backup restore a configuration   Log ging   Log Level   Information ▼   Log file   Export logs     - VPN Options   □ Preferred DTLS Tunnel   □ Do not modify internal browser cookies   □ Do not Warn Invalid Server Certificate     - Advanced   Action for FortiClient Internal   Browser Cookies   Action for FortiClient Internal   Browser Cookies   Action for FortiClient Internal   Browser Cookies   Action for FortiClient Internal   Browser Cookies   Action for FortiClient Internal   Browser Cookies   Action for FortiClient Internal   Browser Cookies   Action for FortiClient Internal   Browser Cookies   Action for FortiClient Internal   Browser Cookies   Action for FortiClient Internal   Clear Cookies   Action for FortiClient Internal   Clear Cookies   Action for FortiClient Internal   Browser Cookies   Action for FortiClient Internal   Browser Cookies   Action for FortiClient Internal   Browser Cookies   Action for FortiClient Internal   Browser Cookies                                                                                                    | FortiClient - Zero Trust Fabric Agent                                                    |   | _ |   | $\times$ |
|----------------------------------------------------------------------------------------------------|------------------------------------------------------------------------------------------|---|---|---|----------|
| FortiClient VPN     Upgrade to the full version to access additional features and receive technical support.     - System   Backup or restore a configuration   Backup restore   - Logging   Log tile   Export logs   Clear logs     - VPN Options   Do not modify internal browser cookies   Do not warn Invalid Server Certificate     - Advanced   Action for FortiClient Internal   Browser Cookies   Action for EMS invalid certificates   Warn v                                                                                                    | File View Help                                                                           |   |   |   |          |
| Upgrade to the full version to access additional features and receive technical support.  - System Backup or restore a configuration Backup Restore - Logging Log Level Log file Export logs Clear logsVPN Options On to modify internal browser cookies Do not Warn Invalid Server Certificate -Advanced Action for FortiClient Internal Browser Cookies Action for FortiClient Internal Browser Cookies Action for FMS invalid certificates Warn  - Internal Browser Cookies Internal Browser Cookies Browser Cookies Bro          | FortiClient VPN                                                                          | * | ٠ | ! | i        |
| <ul> <li>System         Backup or restore a configuration         Backup Restore         Logging         Log Level         Information          Log file         Export logs         Clear logs         On ont modify internal browser cookies         Do not Warn Invalid Server Certificate         Advanced         Action for FortiClient Internal         Browser Cookies         Action for FortiClient Internal         Browser Cookies         Action for EMS invalid certificates         Warn         Enable Single Sign-On mobility agent         Action         Single Sign-On mobility agent         Action         Action         Action         Single Sign-On mobility agent         Action         Action         Single Sign-On mobility agent         Action         Single Sign-On mobility agent         Action         Single Sign-On mobility agent         Action         Single Sign-On mobility agent         Action         Single Sign-On mobility agent         Action         Single Sign-On mobility agent         Action         Single Sign-On mobility agent         Action         Single Sign-On mobility agent         Action         Single Sign-On mobility agent         Action         Action         Action         Action         Action         Action         Action         Action         Action         Action         Action         Action         Acti</li></ul> | Upgrade to the full version to access additional features and receive technical support. |   |   |   |          |
| <ul> <li>System         Backup or restore a configuration         Backup         Restore         Log ging         Log Level         Log file         Export logs         Clear logs         On ot modify internal browser cookies         Do not Warn Invalid Server Certificate         Advanced         Action for FortiClient Internal         Browser Cookies         Action for FortiClient Internal         Clear Cookies         Action for EMS invalid certificates         Warn v         Enable Single Sign-On mobility agent         Action         Single Sign-On mobility agent         Action         Action         Action         Single Sign-On mobility agent         Action         Action         Single Sign-On mobility agent         Action         Single Sign-On mobility agent         Action         Action         Action         Single Sign-On mobility agent         Action         Action         Actio</li></ul> |                                                                                          |   |   |   |          |
| Backup or restore a configuration Backup   Restore     Logging   Log Level   Log file   Export logs   Clear Logs     - VPN Options   Preferred DTLS Tunnel   Do not modify internal browser cookies   Do not Warn Invalid Server Certificate     - Advanced   Action for FortiClient Internal   Browser Cookies   Action for FMS invalid certificates   Warn v   Enable Single Sign-On mobility agent                                                                                                    | - System                                                                                 |   |   |   |          |
| Logging   Log Level   Log file   Export logs   Clear logs    - VPN Options   Preferred DTLS Tunnel   Do not modify internal browser cookies   Do not Warn Invalid Server Certificate    - Advanced   Action for FortiClient Internal   Browser Cookies   Action for EMS invalid certificates   Warn v   Enable Single Sign-On mobility agent                                                                                                    | Backup or restore a configuration Backup Restore                                         |   |   |   |          |
| <ul> <li>Logging         Log Level         Information          Log file         Export logs         Clear logs     </li> <li>- VPN Options         Preferred DTLS Tunnel         Do not modify internal browser cookies         Do not Warn Invalid Server Certificate     </li> <li>- Advanced         Action for FortiClient Internal         Browser Cookies         Action for EMS invalid certificates         Warn          Log Example Cookies         Action for EMS invalid certificates         Warn          Warn          Clear Cookies         Action for EMS invalid certificates         Warn          Clear Cookies         Action for EMS invalid certificates         Warn          Clear Cookies         Action for EMS invalid certificates         Warn          Clear Cookies         Action for EMS invalid certificates         Warn          Clear Cookies         Action for EMS invalid certificates         Varn          Clear Cookies         Action for EMS invalid certificates         Varn          Clear Cookies         Action for EMS invalid certificates         Varn          Clear Cookies         Action for EMS invalid certificates         Varn          Clear Cookies         Action for EMS invalid certificates         Varn          Clear Cookies         Action for EMS invalid certificates         Varn          Clear Cookies         Action for EMS invalid certificates         Varn          Clear Cookies         Action for EMS invalid certificates         Varn          Action for EMS invalid certificates         Varn          Clear Cookies         Action for EMS invalid certificates         Varn          Clear Cookies         Action for EMS invalid certificates         Clear Cookies         Clear Cookies         Action for EMS invalid certificates         Clear Cookies         Clear Cookies         Action for EMS invalid certificates         Clear Cookies         Action for EMS invalid certificates         Clear Cookies         Clear Cookies         Action for EMS invalid certificates         Clear Cookies</li></ul>                 |                                                                                          |   |   |   |          |
| Log Level Information ~   Log file Export logs     - VPN Options   Preferred DTLS Tunnel   Do not modify internal browser cookies   Do not Warn Invalid Server Certificate     - Advanced   Action for FortiClient Internal   Browser Cookies   Action for EMS invalid certificates   Warn ~   Enable Signe Sign-On mobility agent                                                                                                    | - Logging                                                                                |   |   |   |          |
| Log file       Export logs         - VPN Options                                                                                                    | Log Level Information V                                                                  |   |   |   |          |
| <ul> <li>VPN Options         <ul> <li>Preferred DTLS Tunnel</li> <li>Do not modify internal browser cookies</li> <li>Do not Warn Invalid Server Certificate</li> </ul> </li> <li>Advanced         <ul> <li>Action for FortiClient Internal Browser Cookies</li> <li>Browser Cookies</li> <li>Action for EMS invalid certificates</li> <li>Warn v</li> <li>Enable Single Sign-On mobility agent</li> </ul> </li> </ul>                                                                                                    | Log file Export logs Clear logs                                                          |   |   |   |          |
| <ul> <li>VPN Options         <ul> <li>Preferred DTLS Tunnel</li> <li>Do not modify internal browser cookies</li> <li>Do not Warn Invalid Server Certificate</li> </ul> </li> <li>Advanced         <ul> <li>Action for FortiClient Internal Browser Cookies</li> <li>Browser Cookies</li> <li>Action for EMS invalid certificates</li> <li>Warn v</li> <li>Enable Single Sign-On mobility agent</li> </ul> </li> </ul>                                                                                                    |                                                                                          |   |   |   |          |
| □       Preferred DTLS Tunnel         □       Do not modify internal browser cookies         □       Do not Warn Invalid Server Certificate         -       Advanced         Action for FortiClient Internal<br>Browser Cookies       Clear Cookies         Action for EMS invalid certificates       Warn ▼         □       Enable Sign-On mobility agent                                                                                                    | - VPN Options                                                                            |   |   |   |          |
| <ul> <li>□ Do not modify internal browser cookies</li> <li>□ Do not Warn Invalid Server Certificate</li> <li>□ Advanced</li> <li>Action for FortiClient Internal<br/>Browser Cookies</li> <li>Action for EMS invalid certificates</li> <li>□ Warn ▼</li> <li>□ Enable Single Sign-On mobility agent</li> </ul>                                                                                                    | Preferred DTLS Tunnel                                                                    |   |   |   |          |
| Do not Warn Invalid Server Certificate      Action for FortiClient Internal     Clear Cookies     Browser Cookies     Action for EMS invalid certificates     Warn ▼     Enable Single Sign-On mobility agent                                                                                                    | Do not modify internal browser cookies                                                   |   |   |   |          |
| Advanced     Action for FortiClient Internal Clear Cookies     Browser Cookies     Action for EMS invalid certificates Warn ▼     □ Enable Single Sign-On mobility agent                                                                                                    | Do not Warn Invalid Server Certificate                                                   |   |   |   |          |
| Action for FortiClient Internal Clear Cookies<br>Browser Cookies<br>Action for EMS invalid certificates Warn V<br>Enable Single Sign-On mobility agent                                                                                                    |                                                                                          |   |   |   |          |
| Browser Cookies<br>Action for EMS invalid certificates Warn 💙<br>Enable Single Sign-On mobility agent                                                                                                    | Action for FortiClient Internal Clear Cookies                                            |   |   |   |          |
| Action for EMS invalid certificates Warn   Enable Single Sign-On mobility agent                                                                                                    | Browser Cookies                                                                          |   |   |   |          |
| L Enable Single Sign-On mobility agent                                                                                                    | Action for EMS invalid certificates Warn V                                               |   |   |   |          |
|                                                                                                    | L Enable Single Sign-On mobility agent                                                   |   |   |   |          |

8. The window will prompt you to load the configuration file. Now, please select the downloaded configuration file attached in this email as shown below.

| 🖲 Open                                                        |                   |                             |        |   | ×                          |
|---------------------------------------------------------------|-------------------|-----------------------------|--------|---|----------------------------|
| $\leftarrow \  \  \rightarrow \  \   \checkmark \  \   \land$ | <u>↓</u> >        | Downloads                   | $\sim$ | C | Search Downloads           |
| Organize 🔹 Nev                                                | v folder          |                             |        |   | ≣ • 🔲 💡                    |
| A Home                                                        | 1                 | Name                        |        |   | Date modified              |
|                                                               | ~                 | Yesterday                   |        |   |                            |
| Gallery                                                       |                   | Modul VPN for Students.conf |        |   | 4/22/2025 3:39 PM          |
| > 🥌 Champaka - r                                              | no >              | Earlier this month          |        |   |                            |
|                                                               | - ' >             | Earlier this year           |        |   |                            |
| E Desktop                                                     | * >               | A long time ago             |        |   |                            |
| 🛓 Downloads                                                   | *                 |                             |        |   |                            |
| Documents                                                     | *                 |                             |        |   |                            |
| <b>Pictures</b>                                               | *                 |                             |        |   |                            |
| ~                                                             |                   |                             |        | _ |                            |
| F                                                             | ile <u>n</u> ame: | Modul VPN for Students.conf |        | ~ | configuration files $\sim$ |
|                                                               |                   |                             |        |   | <u>O</u> pen Cancel        |

9. The file you selected in the previous step will automatically be loaded. In the password field, please type 123456789 and click on OK.

| FortiClient - Zero Trust Fabric Agent     File View Help                                                                                                    |   | — |   | $\times$ |
|----------------------------------------------------------------------------------------------------|---|---|---|----------|
| FortiClient VPN                                                                                                    | ñ | ٥ | ! | 1        |
| Upgrade to the full version to access additional features and receive technical support.                                                                     |   |   |   |          |
| - System<br>Backup or restore a configuration<br>File<br>Password<br>OK Cancel                                                                               |   |   |   |          |
| Logging     Log Level Information →     Log file Export logs Clear logs                                                                                      |   |   |   |          |
| VPN Options     Preferred DTLS Tunnel     Do not modify internal browser cookies     Do not Warn Invalid Server Certificate                                  |   |   |   |          |
| Advanced     Action for FortiClient Internal     Browser Cookies     Action for EMS invalid certificates     Warn ▼     Enable Single Sign-On mobility agent |   |   |   |          |

10.After about 10-15 seconds, a pop-up window as shown below will appear. Now, click on OK.

| FortiClient - Zero Tru                                                              | it Fabric Agent                                                                                |   | _ |   | $\times$ |
|-------------------------------------------------------------------------------------|------------------------------------------------------------------------------------------------|---|---|---|----------|
| File View Help                                                                      | Client VPN                                                                                     | * | ٥ | 0 | •        |
| Upgrade to the full ver                                                             | sion to access additional features and receive technical support.                              |   |   |   |          |
|                                                                                     | Information                                                                                    |   |   |   | _        |
| - System<br>Backup or rest                                                          | Configuration restored successfully                                                            |   |   |   |          |
| - Logging<br>Log Level                                                              | ок                                                                                             |   |   |   |          |
| VPN Options     Preferred E     Do not more     Do not Was                          | TLS Tunnel<br>Ify internal browser cookies<br>n Invalid Server Certificate                     |   |   |   |          |
| Advanced     Action for Fort     Browser Cooki     Action for EMS     D Enable Sing | Client Internal Clear Cookles<br>s<br>invalid certificates Warn V<br>le Sign-On mobility agent |   |   |   |          |

11. Your FortiClient VPN application is ready. Now, click on Connect.

| FortiClient - Zero Trust Fabric Agent                                                    |   | _ | $\times$ |
|------------------------------------------------------------------------------------------|---|---|----------|
| File View Help                                                                           |   |   |          |
| FortiClient VPN                                                                          | * | ٠ | i        |
| Upgrade to the full version to access additional features and receive technical support. |   |   |          |
| VPN Name         VDN Name                                                                |   |   |          |

12. You will be prompted to sign in with your Modul email address and password, including multifactor authentication. Continue signing in as you normally do.

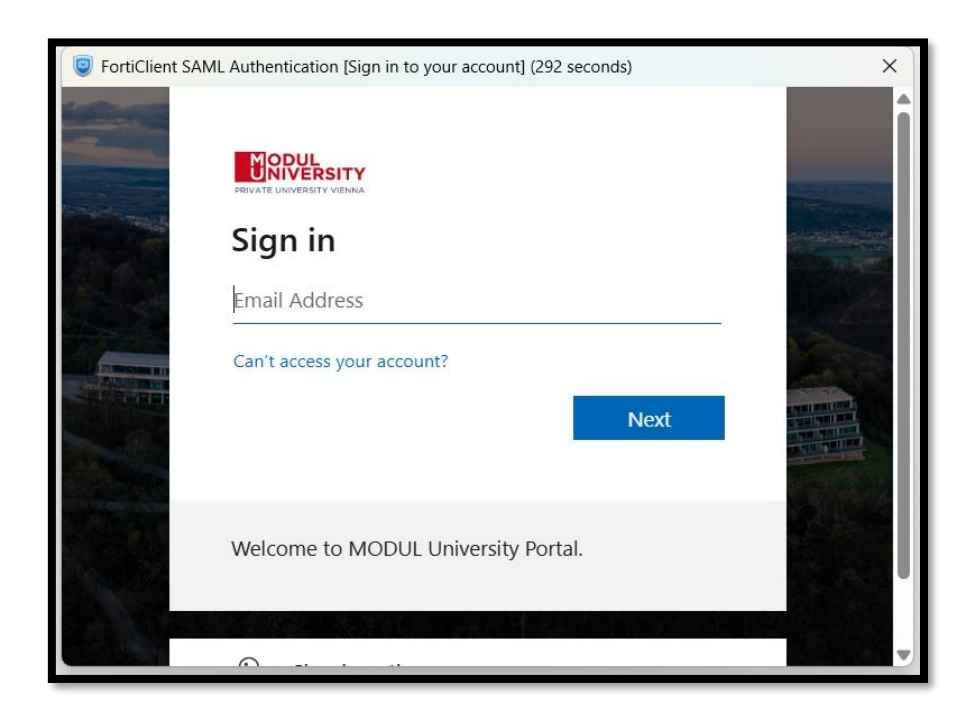

| FortiClient SAM | /L Authentication [Sign in to your account] (274 seconds)                                                                                                    | × |
|-----------------|----------------------------------------------------------------------------------------------------|---|
|                 | Comparison of the second second s |   |
|                 | Welcome to MODUL University Portal.                                                                                                    |   |

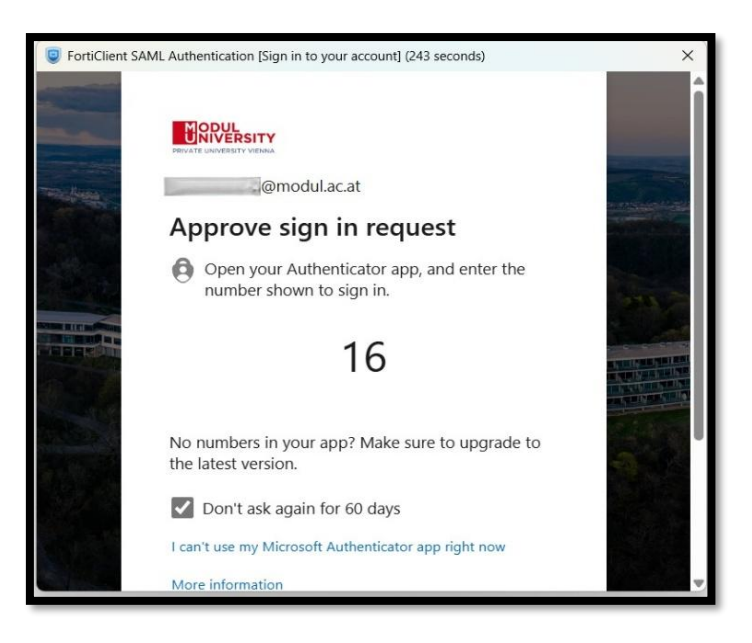

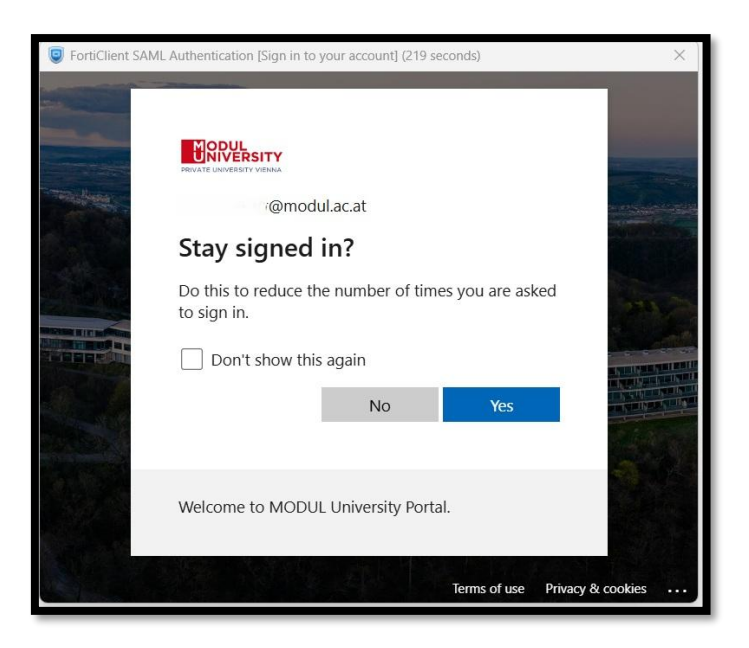

13. When connected, your screen should look like this. You are now ready to browse through your online library.

| 9 FortiClient - Zero Trust Fabric Agent                                                 |                                                                                                    |     |   | - |   | $\times$ |
|-----------------------------------------------------------------------------------------|----------------------------------------------------------------------------------------------------|-----|---|---|---|----------|
| File View Help                                                                          |                                                                                                    |     |   |   |   |          |
| FortiClient VPN                                                                         |                                                                                                    | A   | • | ! | i | •        |
| Upgrade to the full version to access additional features and receive technical s       | upport.                                                                                                    |     |   |   |   |          |
| VPN Connected                                                                           | 🕐                                                                                                    |     |   |   |   |          |
| VPN Name<br>IP Address<br>Username<br>Duration<br>Bytes Received<br>Bytes Sent<br>Disco | Modul VPN Students<br>20.20.20.10<br>938B504D54446038ADC7F8964B694<br>00:00:49<br>11.43 MB<br>219.26 MB<br>nnect | A01 |   |   |   |          |

14. You can also check if your VPN connection is active by clicking on the little arrow at the bottom right hand side of your screen. When connected, your FortiClient VPN will have a little yellow lock symbol on it and says Connected.

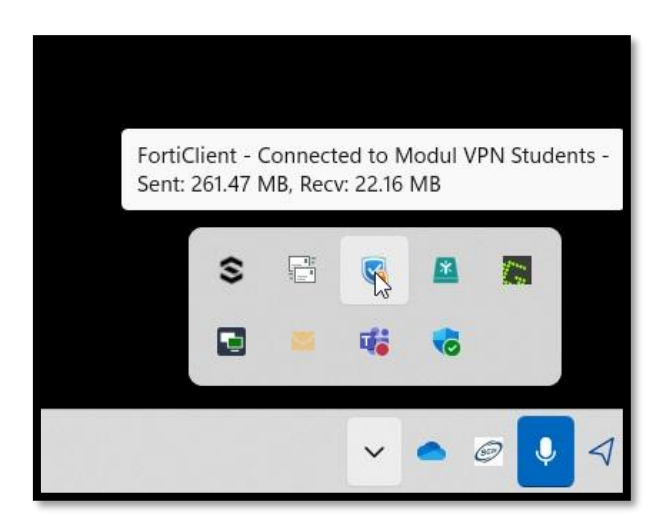

If you have trouble navigating any of the above steps, please feel free too reach out to us at <u>support@modul.ac.at</u> and we're happy to help.